# ホッペ薬局アプリ(レセコン連携・処方箋印刷)

# 導入&運用マニュアル

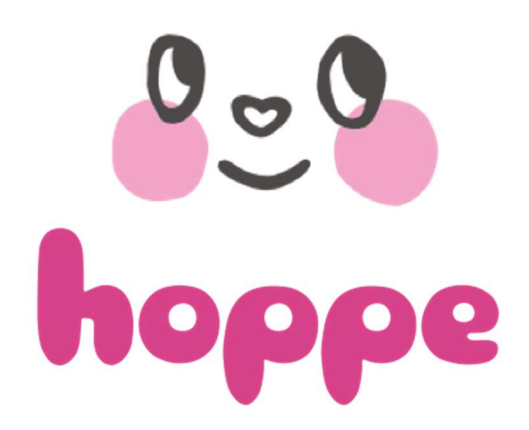

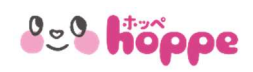

| インストール手順・・・・・・・・・・・・・・・・・・・・・・・・・・・・・・・・・・P2             |
|----------------------------------------------------------|
| <b>初期設定</b> ······P4<br>接続設定······P5                     |
| 連携設定 レセコンファイル種類                                          |
| 連携設定 フォルダ指定・・・・・ P8                                      |
| 処方箋自動印刷······P13                                         |
| プリンター設定・・・・・・ P14                                        |
| <b>監視(開始</b> )P15<br>レセコンファイル送信 NSIPS データ ····· P16      |
| レセコンファイル送信 JAHIS データ・・・・・・・・・・・・・・・・・・・・・・・・・・・・・・・・・・・・ |
| レセコンファイル送信エラー NSIPS データ ····· P18                        |
| レセコンファイル送信エラー JAHIS データ ····· P20                        |
| <b>処方箋自動印刷</b> ····································      |

# 1-1インストール手順 1

es hoppe

ダウンロード用URL を入力してホッペ薬局アプリ(レセコン連携・処方箋印刷)を薬局 PC にインストールします。

なお、インストール時に「Windowsのバージョンや使用ブラウザによってブロックや安全確認」等の表示がでることがあります。 セキュリティに問題ないことは確認しておりますので、安心してダウンロード・実行を進めてください。

| ② 以下、Microsoft Edge ブラウザの例です。                                                                                            | 1                                                                                                    |                                                |
|----------------------------------------------------------------------------------------------------|----------------------------------------------------------------------------------------------------|------------------------------------------------|
| ホッペ株式会社                                                                                                    |                                                                                                    |                                                |
| ホッペレセコン連携                                                                                                    | そしく A ビオユジア1時時々し nopetestss-website-ap-northeast-Lamazonaws.com/index A・ ひ<br>ダウンロード                                    |                                                |
|                                                                                                    | ホッペ株式会社<br>▲ <u>setup</u> exati                                                                                         | 後的にダウンロードされていません。setup.exeを開く<br>ることを喧謬してください。 |
| 名詞: ホツベレゼコン連携                                                                                                    | ホッペレセコン連携 もっと見る                                                                                                    |                                                |
| $\mathcal{N} \rightarrow \Xi \ge 1.0.00$                                                                                 | 名前: ホッペレセコン連携                                                                                                    |                                                |
| 公開者: ホッベ株式会社                                                                                                    | バージョン: 1.0.0.0                                                                                                    |                                                |
| 以下の必須コンボーネントが必要です:                                                                                                    | <b>公開者:</b> ホッベ株式会社                                                                                                    |                                                |
| • Microsoft JNET Framework 4.7.2 (x86 &3-C x54)                                                                          | 以下の必須コンポーネントが必要です;                                                                                                    | _                                              |
| これらのコンルーイントルだれてリストールされている場合は、アンリウーションを運動してく<br>ださい。インストールされていない場合、下のボタンをクリックし、必須コンボーネントをインス<br>トールレスわらンプルケーションを実行してください。 | <ul> <li>Microsoft .NET Framework 4.7.2 (x86 および x64)</li> <li>これらのコンボーネントが取にインストールされている場合は、アプリクーションを 記載 してく</li> </ul> | 一一一                                            |
|                                                                                                    | ださい。インストールされていない場合、下のボタンをクリックし、必須コンボーネントをインス<br>トールしてからアプリクーションを実行してください。                                               |                                                |
| インストール                                                                                                    | インストール                                                                                                    |                                                |
|                                                                                                    |                                                                                                    |                                                |
| <ul> <li>C Q ▲ セキュリティ保護なし   hopetest.s3-website-ap-northeast-1.amazonaws.com/index A<sup>N</sup> ☆ ③ □ ☆ ④ ↓</li> </ul>  | く C Q 本 セキュリティ保護なし   hopetest.s3-website-ap-northeast-1.amazonaws.com/index A 合                                         | 3 00 4 👁 🖌                                     |
| לייי 🖒 בערי א                                                                                                    | ダウンロード<br>                                                                                                    |                                                |
| ホッペ株式会社                                                                                                    | 小ツへ休式会社<br>ホッペレゼコン連携                                                                                                    | にダウンロードされていま 前 ・・・<br>を確認してください。               |
| ホッヘレセコノ連携                                                                                                    | もっと見る                                                                                                    | 保存                                             |
| <b>名前:</b> ホッペレセコン通携                                                                                                    | 名前: ホッベレセコン連携                                                                                                    | このファイルは安全であることを報告する                            |
| バージョン: 1.0.0                                                                                                    | バージョン: 10.00                                                                                                    | 評細情報                                           |
| <b>公開者:</b> ホッベ株式会社                                                                                                    |                                                                                                    | 9920-F 92203E-                                 |
| 以下の必須コンボーネントが必要です:                                                                                                    | いん F いれるのムレンパーチントルわめま C 9:<br>・ Microsoft .NET Framework 4.7.2 (x86 および x64)                                            |                                                |
| ・ Pricrosoft, NrL + Framework 4.7.2 (x86 および x04)<br>これらのコンボーネントが風にインストールされている場合は、アプリケーションを記動してく                         | これらのコンポーネントが既にインストールされている場合は、アプリケーションを <u>起動</u> してく<br>ださい、インストールされていれい場合、下のボタンタクリックし、必須コンポーネントをインス                    | 「石」                                            |
| ださい。インストールされていない場合、下のボタンをクリックし、必須コンボーネントをインストールしてからアプリクーションを実行してください。                                                    | トールしてからアプリケーションを実行してください。                                                                                               |                                                |
| インストール                                                                                                    | インストール                                                                                                    |                                                |

# 1-1インストール手順 2

#### 0: Shoppe

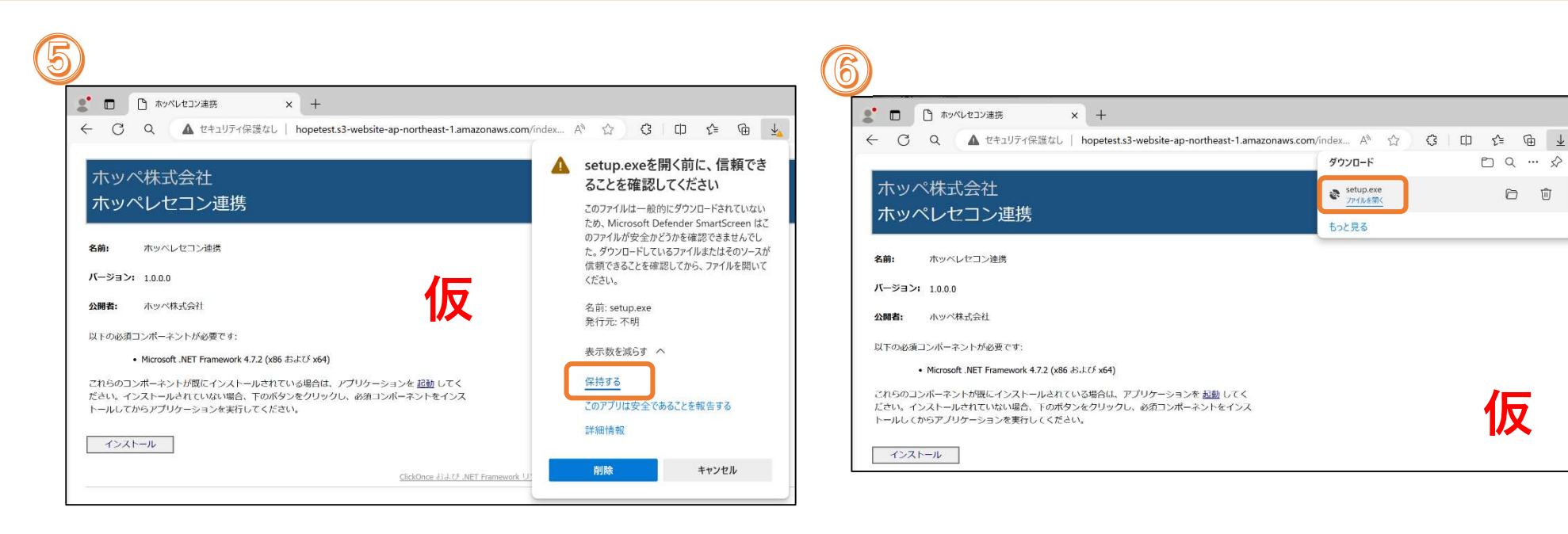

| ゲブリッーションのイブストール - ビイユリイの書き<br>公開元を確認できません。<br>このアプリケーションをインストールしますか?             | 2                                    | E B                   |
|----------------------------------------------------------------------------------|--------------------------------------|-----------------------|
| 名前:<br>ホッペレセコン連携<br>発信元 (下の文字列の上にマウス ポイン!<br>hopetest.s3-website-ap-northeast-1. | 9ーを置くと、完全なドメインが表示さ<br>.amazonaws.com | されます):                |
| <b>公開元:</b><br>不明な公開元です。                                                         |                                      |                       |
|                                                                                  | インストール(!)                            | インストールしない( <u>D</u> ) |

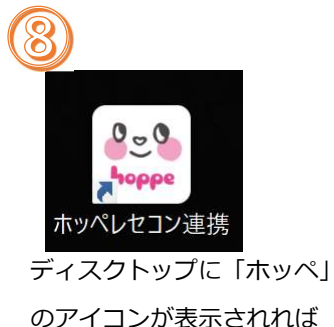

インストールは完了です。

また、インストールと同時にタスクトレイに アイコンが表示されます。(Windows 画面の右下)

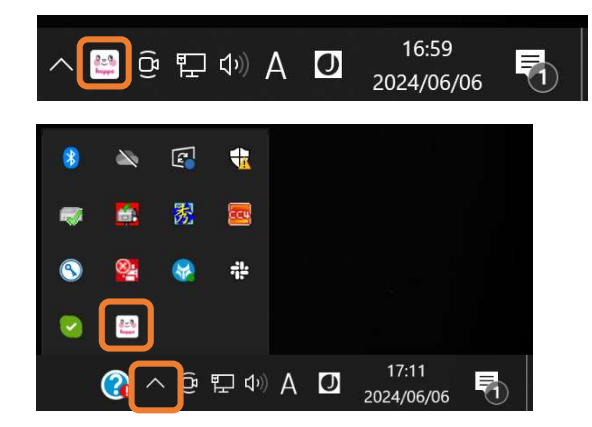

1-2 初期設定

es hoppe

インストール直後は初期状態ですので、以下に従って画面の設定を行います。

タスクトレイのホッペアイコンをダブルクリックすると画面が表示されます。

| ダブルクリック | Hoppe レセコン連携                                                              | 5                          |
|---------|---------------------------------------------------------------------------|----------------------------|
|         | 接続<br>薬局メールアドレス<br>パスワード<br>インターネット接続確認<br><u>電子お薬手帳「ホッペ</u>              | <br>パスワードを表示する<br>L        |
|         | 連携                                                                        |                            |
|         |                                                                           | Folder<br>Folder<br>Folder |
|         | <ul> <li>□ 正常送信時フォルダのファイルを自動で削除</li> <li>□ エラー時フォルダのファイルを自動で削除</li> </ul> |                            |
|         | 処方箋<br>自動で処方箋を印刷する                                                        |                            |

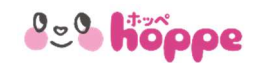

## 1-2初期設定(接続設定1)

『薬局メールアドレス』『パスワード』を設定します。

#### 【電子お薬手帳】薬局アプリと同じ『薬局メールアドレス』『パスワード』を設定してください。

| 【電子お楽手帳】薬局アブリ (3.0.0.7)                                            | お素手帳                                                | °- 0                | ×   |                |
|--------------------------------------------------------------------|-----------------------------------------------------|---------------------|-----|----------------|
| 電子お薬手帳ホッペは薬局様と患<br>ホッペは医療を支える実际権と患者様がつながる<br>ログイン                  | 皆様を『つなぐ』サービスです。<br><sub>未来を応援します。</sub>             |                     |     |                |
| 薬局メールアドレス・パスワード<br>※薬局情報の登録がお済みでない場<br><b>薬局メールアドレス*</b><br>パスワード* | - ユーザーメールアドレスを入力して、「ログ<br>計合、ユーザーメールアドレスの入力は不要で<br> | イン」をクリックしてくださ<br>す。 | 61. |                |
| ユーザーメールアドレス<br>ログイン<br>パスワードを忘れた場合は <u>ごちら</u><br>利用規約             | 店舗責任者・経営者・薬剤師のメールアドレス                               |                     | ~   |                |
| 接続<br>薬局                                                           | メールアドレス                                             | -                   |     |                |
| 1:                                                                 | フード<br>レターネット接続確認 <u>電子お</u>                        | <u>·薬手帳[木ッペ]</u>    |     | 📙 🗌 パスワードを表示する |

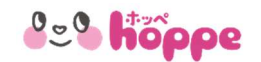

# 1-2初期設定(接続設定2)

『薬局メールアドレス』『パスワード』が正しいか接続確認を行います。

| 接続<br>薬局メールア<br>パスワード<br>インターネッ | <sup>ドレス</sup><br>ト接続確認<br>1<br>2 | パスワードを表示する          |     |                                                                                                    |
|---------------------------------|-----------------------------------|---------------------|-----|----------------------------------------------------------------------------------------------------|
| 1 インタ・                          | ーネット接続確認                          | 2                   | 電子お | 薬手帳[ホッペ]のリンク                                                                                                    |
| 正常                              | 確認 ×<br>1ンターネット接続が確認されました。<br>OK  |                     | 正常  | 【使々さまキ¥1気気アガリ(aan) - □ ×<br>そこの、 たかいでは気気を見ていた。<br>中でしたしていた。<br>小いに思想まえも思想なと見たが、ごびびついか」。<br>中でしたしていた。<br>一のプレン・<br>パスワードを、<br>コピサーン・<br>パスワードを、<br>コピサーン・<br>パスワードを、<br>コピサーン・<br>パスワードを、<br>コピサーン・<br>パスワードをたいた場合はになら。<br>していた。<br>していた。<br>コピサーン・<br>パスワードをないた場合はになら。<br>していた。<br>コピサーン・<br>パスワードをないた場合はになら。<br>していた。<br>コピサーン・<br>パスワードをないた場合はになら。<br>していた。<br>コピサーン・<br>パスワードを、<br>コピサーン・<br>コピサーン・<br>コピーン・<br>コピサーン・<br>コピサーン・<br>コピサーン・<br>コピーン・<br>コピサーン・<br>コピサーン・<br>コピサーン・<br>コピサーン・<br>コピサーン・ |
| 異常                              | ホッペレセコン連携エラー                      | ×<br>認してください。<br>OK | 異常  | <ul> <li></li></ul>                                                                                                    |
| ÷                               | メールアドレス、パスワードが正しくないか、?            | ネットワークが接続されていない。    |     | 再読み込み                                                                                                    |

6

### 1-2初期設定(連携設定 レセコンファイル種類)

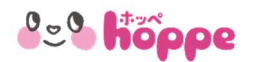

レセコン PC から出力されるレセコンファイルの種類、出力先フォルダを指定します。また、電子お薬手帳[ホッペ] (ホッペクラウドサーバー)

に正常にアップロードされた場合、エラーだった場合のレセコンファイル送信先フォルダの指定も行います。

| 連携                                                                        |          |
|---------------------------------------------------------------------------|----------|
| フォルダ指定                                                                    |          |
| データフォルダ                                                                   | Folder   |
| 正常送信時フォルダ                                                                 | Folder 2 |
| エラー時フォルダ                                                                  | Folder   |
| <ul> <li>□ 正常送信時フォルダのファイルを自動で削除</li> <li>□ エラー時フォルダのファイルを自動で削除</li> </ul> |          |

(1) レセコンファイルの種類

レセコンファイルの種類は、NSIPS データと JAHIS データの2種類あり、ご使用のデータはレセコンメーカー様に確認をお願い

いたします。NSIPS または JAHIS を選択します。

| 連携    |         | 連携      |       |
|-------|---------|---------|-------|
| NSIPS | 🔘 JAHIS | ○ NSIPS | JAHIS |

### 1-2初期設定(連携設定 フォルダ指定)

es hoppe

2 フォルダ指定

レセコン PC から出力されるレセコンファイルの出力先フォルダ、正常送信時・エラー時の送信先のフォルダ指定を行います。

『Folder ボタン』をクリックすると『フォルダ参照』画面が表示されますのでフォルダの設定を行います。

| フォルダ指定<br>データフォルダ |                                   | Folder  |
|-------------------|-----------------------------------|---------|
| 正常送信時フォルダ         |                                   | Folder  |
| エラー時フォルダ          |                                   | Folder  |
|                   | フォルダーの参照                          | ×       |
|                   | フォルダを指定してください。                    | -       |
|                   | ■ デスクトップ<br>>                     |         |
|                   | > 🐍 t-ito<br>> 🛄 PC               |         |
|                   | > 🏣 ライブラリ                         |         |
|                   | > 📴 コントロール パネル                    |         |
|                   | > <mark>  </mark> Linux<br> 函 ごみ箱 |         |
|                   |                                   | الطرخيط |
|                   | 新TUNンオルターUTFRX(M) OK              | +7721   |

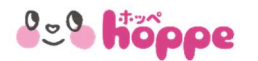

# 1-2初期設定(連携設定 フォルダ指定 データフォルダ)

**2-1** データフォルダ

■NSIPS の場合

指定したフォルダの下に『DATA』と『INDEX』フォルダが必要です。どちらかが無い場合にはエラーとなります。

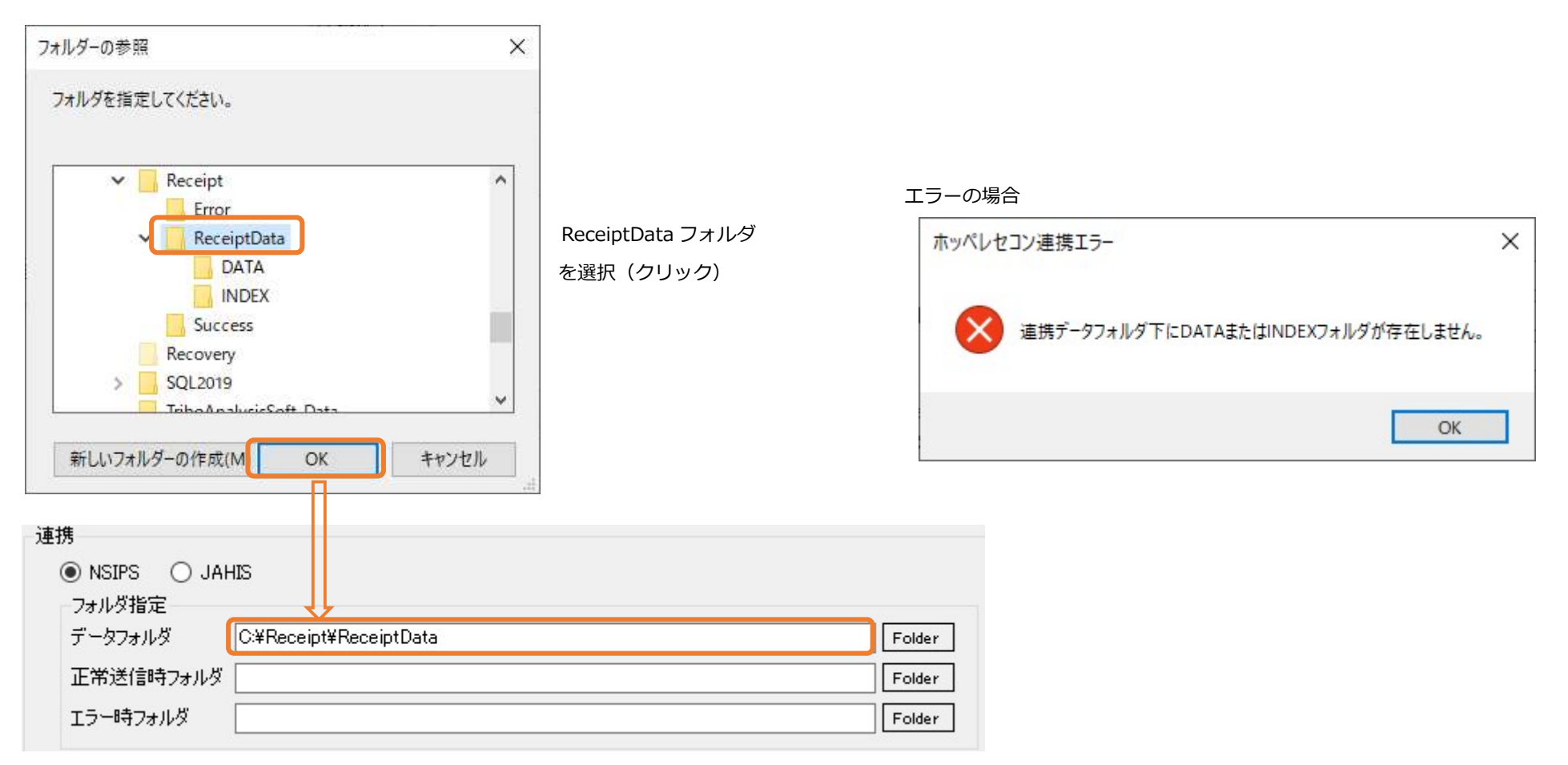

### 1-2初期設定(連携設定 フォルダ指定 データフォルダ)

es hoppe

#### ■ JAHIS の場合

#### 指定したフォルダの下に『JAHISTCU』フォルダが必要です。無い場合にはエラーとなります。

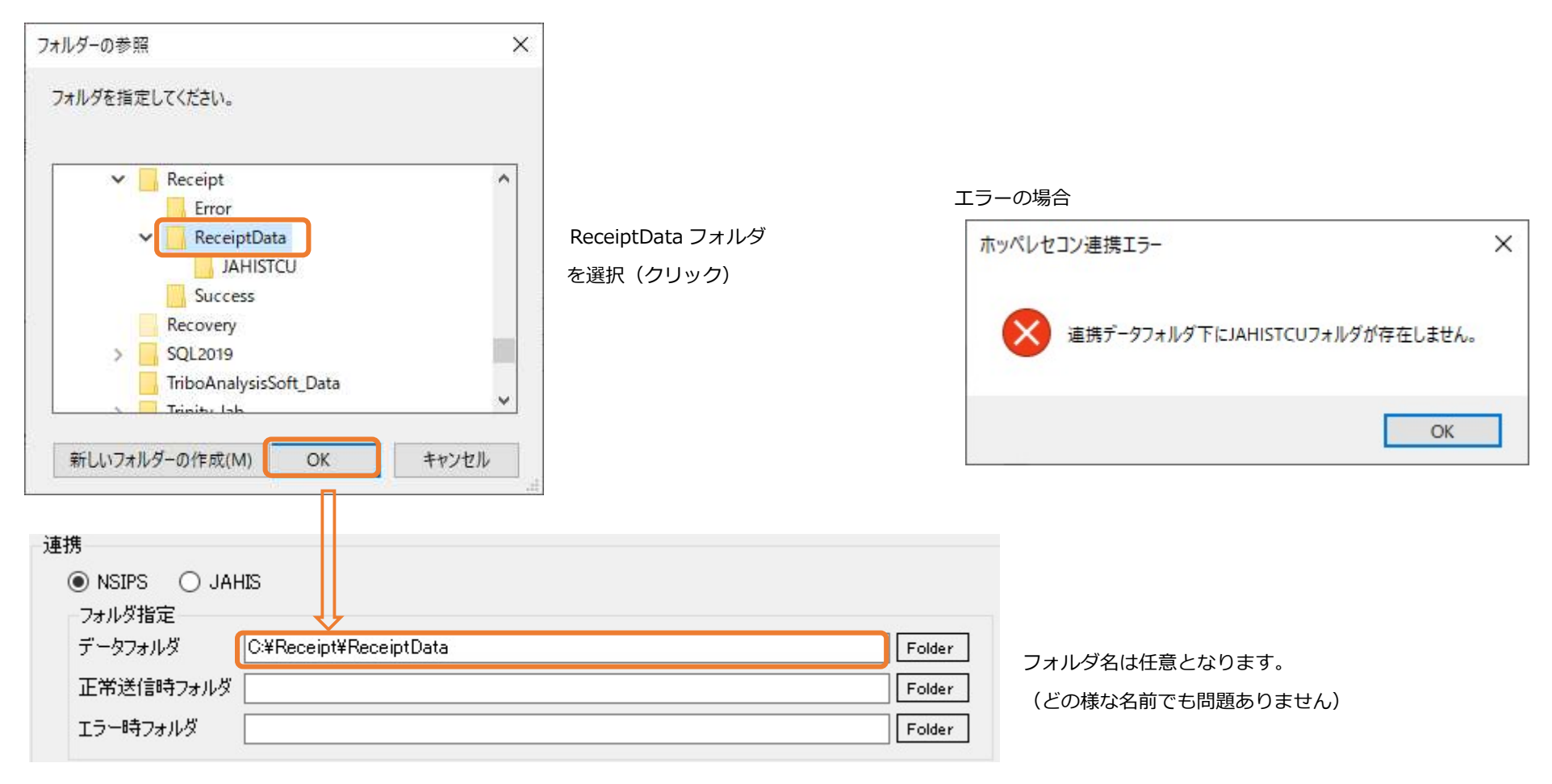

### 1-2初期設定(連携設定 フォルダ指定 正常時・エラー時フォルダ)

#### 2-2 正常送信時・エラー時フォルダ

レセコンファイルを正常に送信できた場合、エラー時の場合の移動先フォルダ指定です。

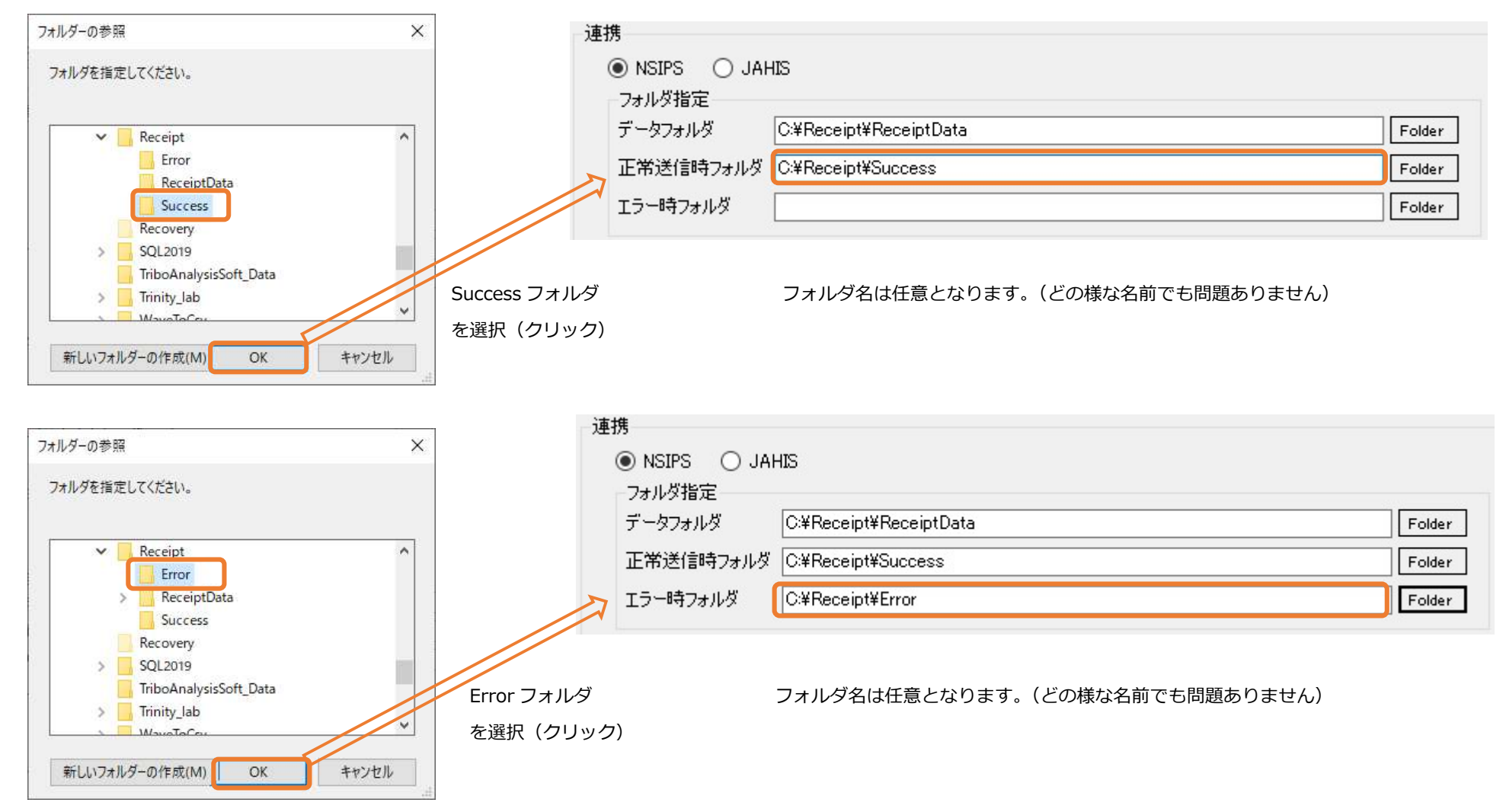

es hoppe

### 1-2初期設定(連携設定 フォルダ指定 ファイル自動削除)

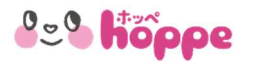

3 ファイル自動削除

レセコンファイルの正常送信時フォルダ、エラー時フォルダの NSIPS または JAHIS ファイルを自動で削除する機能です。

チェックを付けると7日以上前のファイルを自動削除します。レセコン PC に記憶されている情報は削除されません。

| ● NSIPS ● JAH                                         | IS                        |        |
|-------------------------------------------------------|---------------------------|--------|
| JAN/218/E                                             |                           |        |
| データフォルダ                                               | C:¥Receipt¥ReceiptData    | Folder |
|                                                       |                           |        |
| 正常透信時フォルタ                                             | C:#Receipt#Success        | Folder |
| エラー時フォルダ                                              | C:¥Receipt¥Error          | Folder |
| <ul> <li>✓ 正常送信時フォルタ</li> <li>✓ エラー時フォルダのフ</li> </ul> | ダのファイルを自動で削除<br>マイルを自動で削除 |        |

### 1-2初期設定(処方箋自動印刷)

患者様がスマホアプリから処方箋せん送信を行った場合に、データ受信時に自動で印刷する機能です。

処方箋 回 自動で処方箋を印刷する

印刷対象となる処方箋は、本アプリを立ち上げ監視を開始してからのデータとなります。

なお、自動印刷を行うには、プリンター設定で印刷設定を行う必要があります。

es hoppe

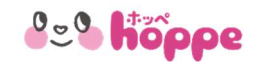

# 1-2 初期設定 (プリンター設定)

『プリンター設定』ボタンをクリックすると、『印刷設定』画面が表示されますので、設定を行ってください。

| 処方箋 ☑ 自動で処方箋を印刷する |         |    |
|-------------------|---------|----|
| Cancel            | プリンター設定 | ОК |

| プリンター名(N):               | Brother MF                                                    | C-J6999CDW Printer                                            | ~                | プロパティ(P)              |
|--------------------------|---------------------------------------------------------------|---------------------------------------------------------------|------------------|-----------------------|
| 11.05                    | Brother ME(                                                   | C-16710CDW Printer                                            |                  |                       |
| 状態: 界                    | Brother MF                                                    | C-J6999CDW Printer                                            |                  |                       |
| 框頬: Ⅳ<br>場所: hi<br>コメント: | Fax<br>Microsoft P<br>Microsoft X<br>OneNote (D<br>OneNote fo | rint to PDF<br>PS Document Writer<br>Jesktop)<br>r Windows 10 |                  | Device<br>]ファイルへ出力(L) |
| 印刷範囲                     |                                                               |                                                               | 印刷部数             |                       |
| ● すべて(A)                 |                                                               |                                                               | 部数(C):           | 1                     |
| 〇 ページ指定(G)               |                                                               | ページから(F)                                                      | ☑部単位7            | 5印刷(O)                |
|                          |                                                               | ページまで(T)                                                      |                  | 2 3                   |
| ○選択した部分                  | (S)                                                           |                                                               | _1 <sup>_2</sup> |                       |

PC に接続されているプリンターが表示されますので、使用するプリンターを選択してください。 『プロパティ』をクリックするとプリンターのプロパティ画面が表示されますので、印刷の向き、用紙サイズ を選択して『OK』ボタンクリックで設定してください。(両面印刷は未サポート)

サポートする印刷向き・用紙サイズ

 A3 縦
 A3 横

 A4 縦
 A4 横

 A5 縦
 A5 横

 B4 縦
 B4 横

 B5 縦
 B5 横

2-1 監視(開始)

es hoppe

レセコンファイル・処方箋データ受信(『自動で処方箋を印刷する』をチェックした場合)の監視開始は画面の『OK』ボタンをクリックする

とホッペ薬局アプリがタスクトレイに入り監視が開始されます。

| 😂 Hoppe レセコン連携                                    |                                                                  | ×                    | ×                                                                                                    |                          |
|---------------------------------------------------|------------------------------------------------------------------|----------------------|----------------------------------------------------------------------------------------------------|--------------------------|
| 接続<br>薬局メールアドレス idaa<br>パスワード ****<br>インターネット接続確認 | aki+classa@gmail.com<br>********<br>2 <u>電子お薬手帳[ホッペ]</u>         | ]<br>] [] パスワードを表示する |                                                                                                    |                          |
| 連携                                                |                                                                  | [Ferter ]            | Windows 画面の右下<br>へいので 日 の A D                                                                                                    | 16:59<br>2024/06/06      |
| リータノオルタ<br>正常送信時フォルダ<br>エラー時フォルダ                  | C:#Receipt#Receipt0ata<br>C:#Receipt#Success<br>C:#Receipt#Error | Folder               | ● ~ 중 🗮                                                                                                    |                          |
| ✓ 正常送信時フォル                                        | ダのファイルを自動で削除<br>ファイルを自動で削除                                       |                      |                                                                                                    |                          |
| 処方箋<br>🗹 自動で処方箋を印刷                                | N42                                                              |                      | <ul> <li>Image: Second second second</li></ul> | 17:11<br>2024/06/06      |
| Cancel                                            | プリンター設定                                                          | OK                   | タスクトレイ(通知領域)にフ<br>『隠れているインジケータを表                                                                                                    | ァイコンが無い時は<br>袁示します』アイコンを |

## **2-2 レセコンファイル送信**(正常 NSIPS データ)

NSIPS データフォルダにレセコンファイルが存在するか周期的にチェックを行い、存在する場合には電子お薬手帳[ホッペ]

(ホッペクラウドサーバー)にデータを送信(アップロード)し、正常に送信できた場合には、レセコンファイルを正常送信時フォルダに移動

As hope

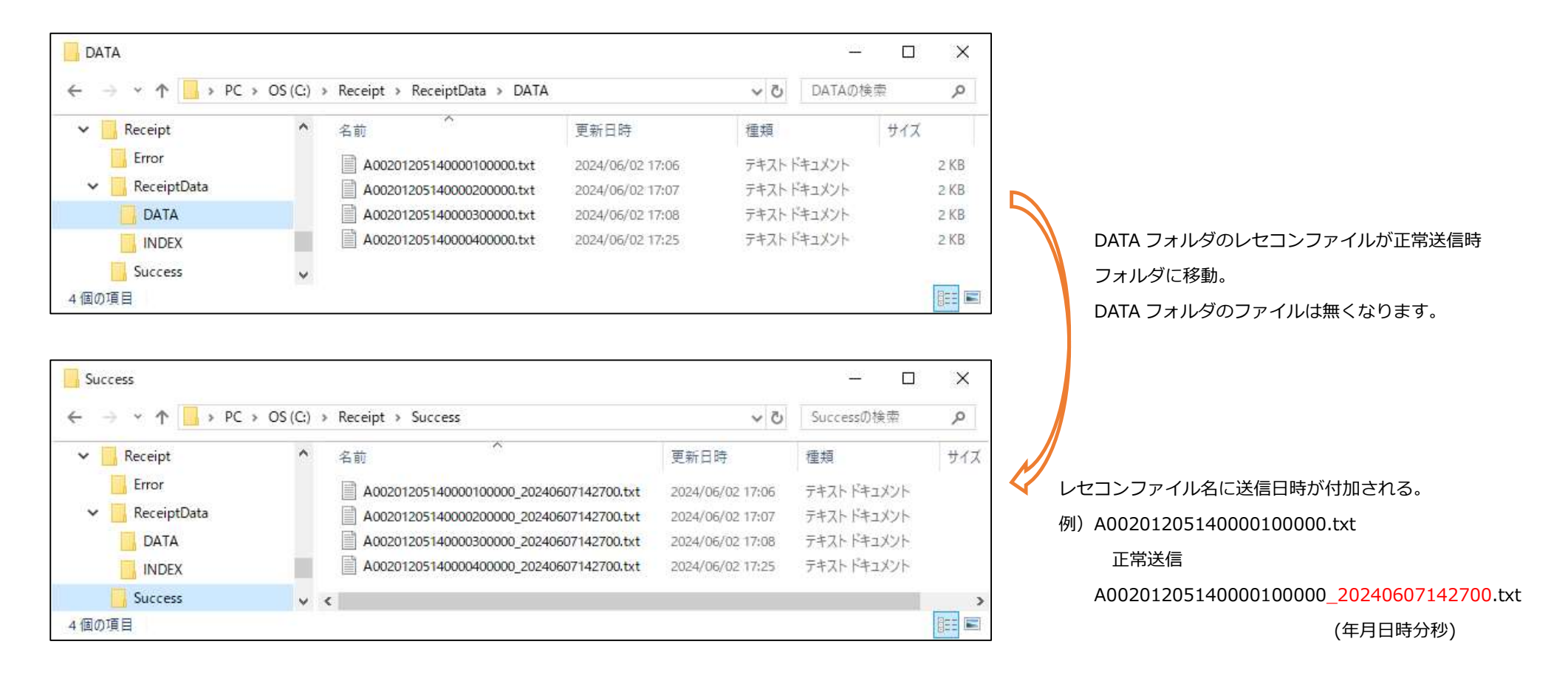

## **2-2 レセコンファイル送信**(正常 JAHIS データ)

JAHIS データフォルダにレセコンファイルが存在するか周期的にチェックを行い、存在する場合には電子お薬手帳[ホッペ]

(ホッペクラウドサーバー)にデータを送信(アップロード)し、正常に送信できた場合には、レセコンファイルを正常送信時フォルダに移動

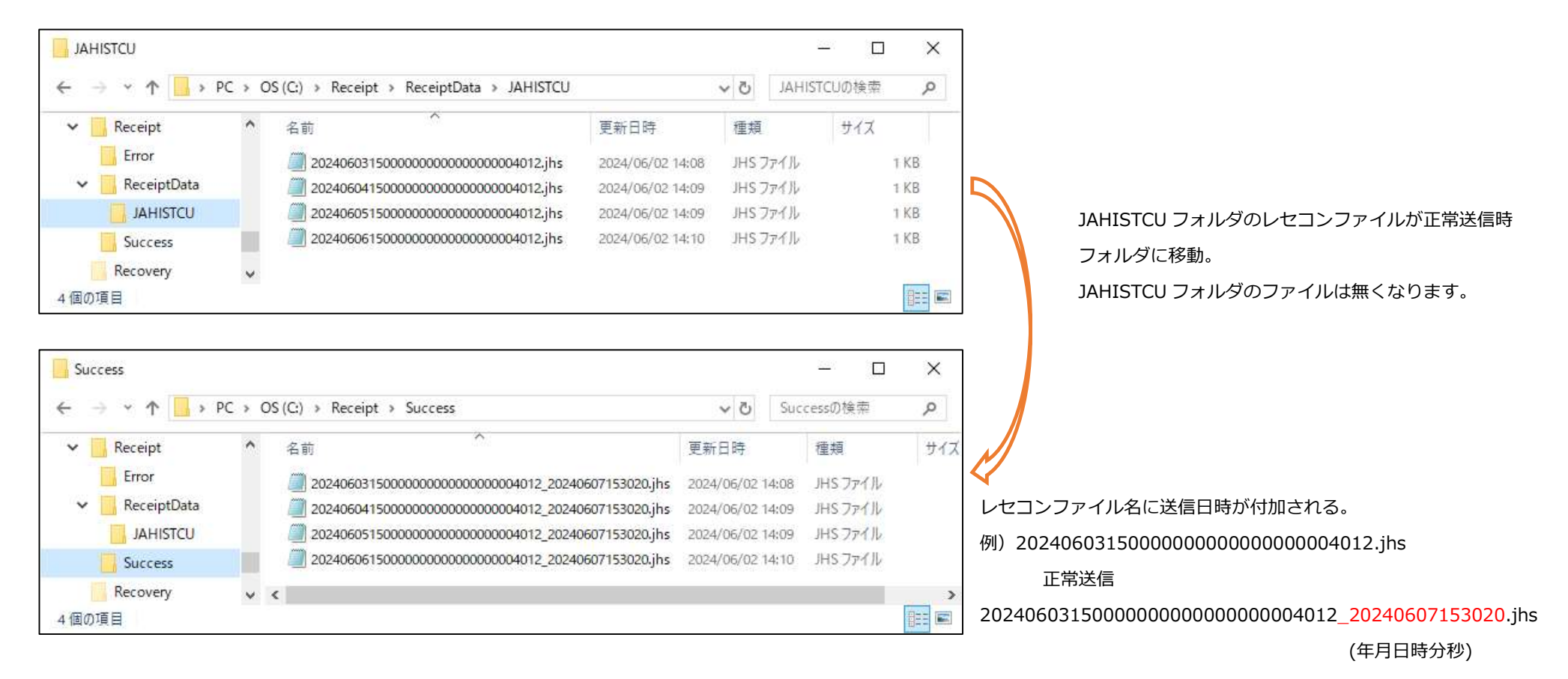

**2-2 レセコンファイル送信**(エラー NSIPS データ1)

NSIPS データフォルダにレセコンファイルが存在するか周期的にチェックを行い、存在する場合には電子お薬手帳[ホッペ]

(ホッペクラウドサーバー)にデータを送信(アップロード)し、エラーが発生した場合には、レセコンファイルをエラー時フォルダに移動

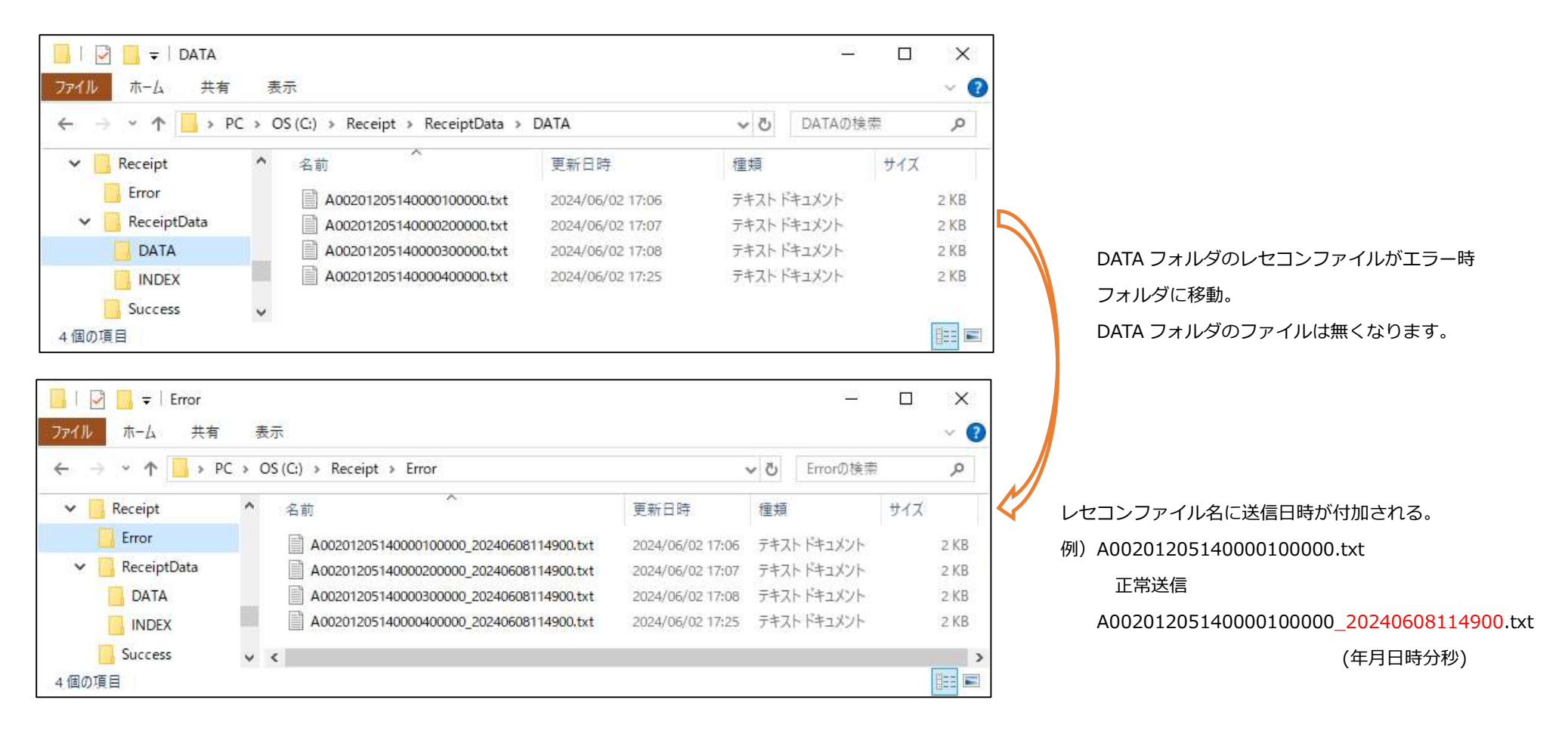

# 2-2 レセコンファイル送信 (エラー NSIPS データ②)

#### 【エラーとなる原因】

- ・NSIPS ファイル名の先頭が A,U,D,B でないです
- ・NSIPS ファイルの拡張子が ".txt" ".TXT" でないです
- ・NSIPS ファイルにデータがないです
- ・NSIPS ファイルに VERSION 情報がないです
- ・NSIPS ファイルの VERSION が古い(VER010301 以上)です
- ・NSIPS ファイルの送信日時の桁数が不正です
- ・NSIPS ファイルの都道府県番号が 1~47 の範囲内でないです
- ・NSIPS ファイルの点数表が調剤診療点数票ではないです
- ・NSIPS ファイルが1ヶ月以上前のファイルです
- ・NSIPS ファイルの患者情報が電子お薬手帳[ホッペ]に未登録です

#### 【その他】

エラーとはしませんが、『INDEX』フォルダに『DATA』フォルダの同一ファイル名の0バイトファイルが無いと処理を行いません。

#### 【エラー表示】

ディスクトップ画面右下(タスクバーの右端)の、『通知領域』の『アクションセンター』アイコンを クリックするとエラーメッセージが表示されます。但し、一定時間を経過すると消えてしまいますので エラー時フォルダのファイルを確認してください。

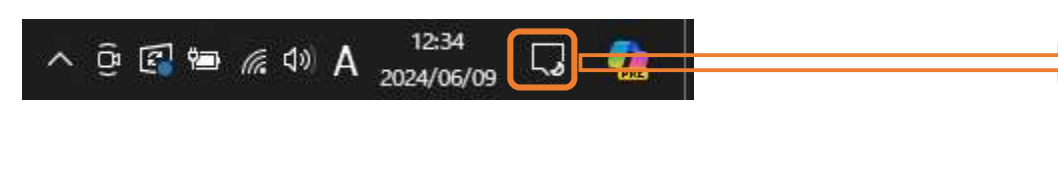

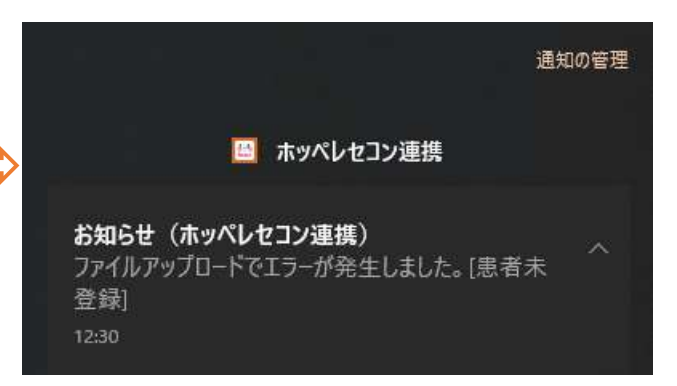

2°° hôppe

### **2-2 レセコンファイル送信**(エラー JAHIS データ1)

JAHIS データフォルダにレセコンファイルが存在するか周期的にチェックを行い、存在する場合には電子お薬手帳[ホッペ]

(ホッペクラウドサーバー)にデータを送信(アップロード)し、エラーが発生した場合には、レセコンファイルをエラー時フォルダに移動

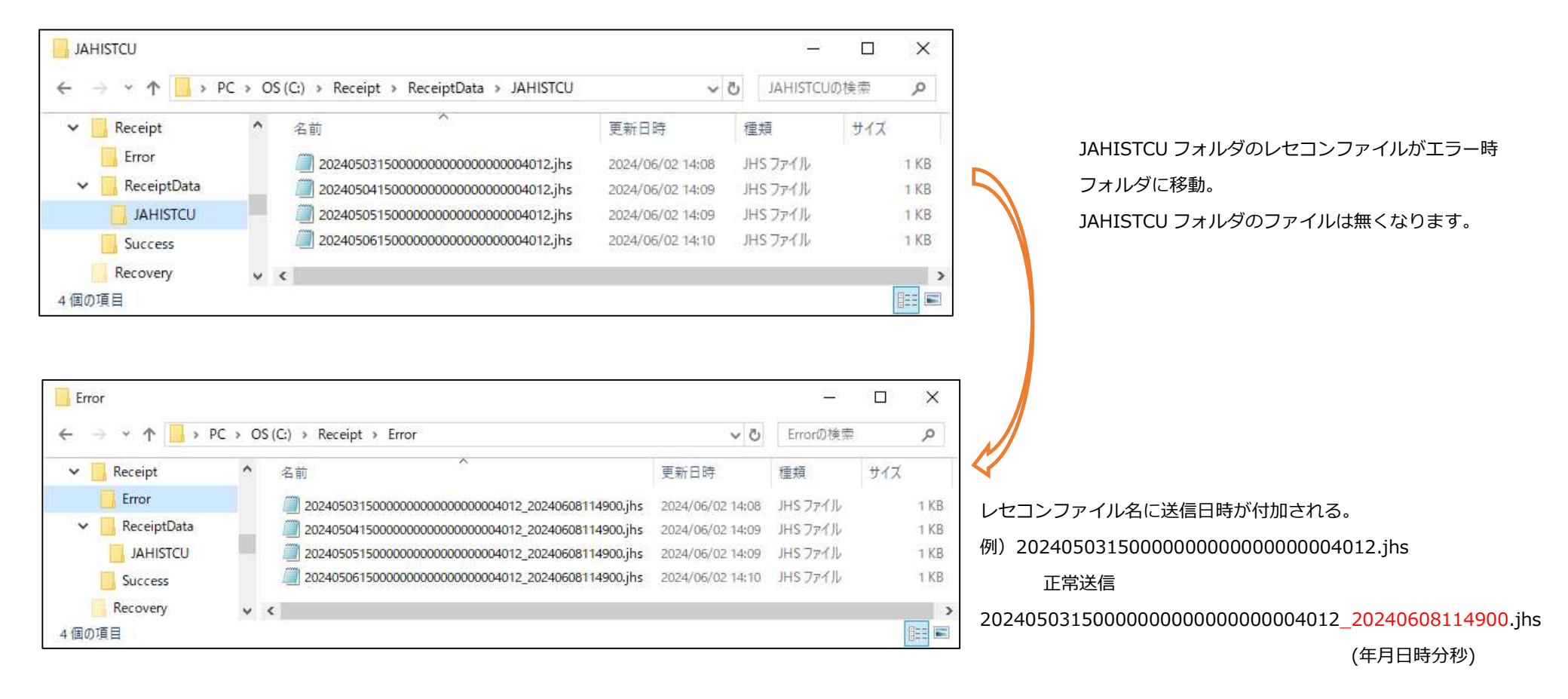

# 2-2 レセコンファイル送信 (エラー JAHIS データ②)

#### 【エラーとなる原因】

- ・JAHIS ファイル名が数字でないです
- ・JAHIS ファイル名の桁数が 32 桁でないです
- ・JAHIS ファイルの拡張子が ".jhs" ".JHS" でないです
- ・JAHIS ファイルにデータがないです
- ・JAHIS ファイルに VERSION 情報がないです
- ・JAHIS ファイルの VERSION が古い(JAHISTC05 以上)です
- ・JAHIS ファイルの VERSION 情報の桁数が 9 桁でないです
- ・JAHIS ファイルの 5.調剤等年月日レコードがないです
- ・JAHIS ファイルの 11.調剤 医療機関等レコードがないです
- ・JAHIS ファイルが1ヶ月以上前のファイルです
- ・JAHIS ファイルの患者情報が電子お薬手帳[ホッペ]に未登録です

#### 【エラー表示】

ディスクトップ画面右下(タスクバーの右端)の、『通知領域』の『アクションセンター』アイコンを クリックするとエラーメッセージが表示されます。但し、一定時間を経過すると消えてしまいますので エラー時フォルダのファイルを確認してください。

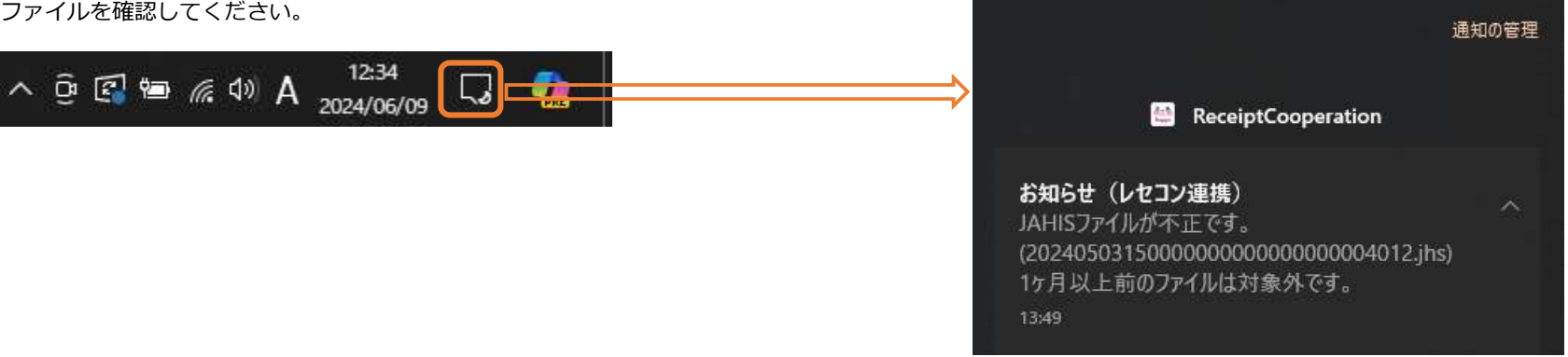

As hope

# 3 処方箋自動印刷

患者様がスマホアプリから処方箋せん送信を行った場合に、データ受信時に音でお知らせし自動で印刷する機能です。

処方箋 ☑ 自動で処方箋を印刷する

印刷対象となる処方箋は、本アプリを立ち上げ監視を開始(タスクトレイに入った状態)してからのデータとなります。

処方箋監視前に送信されたデータは印刷対象とはなりません。

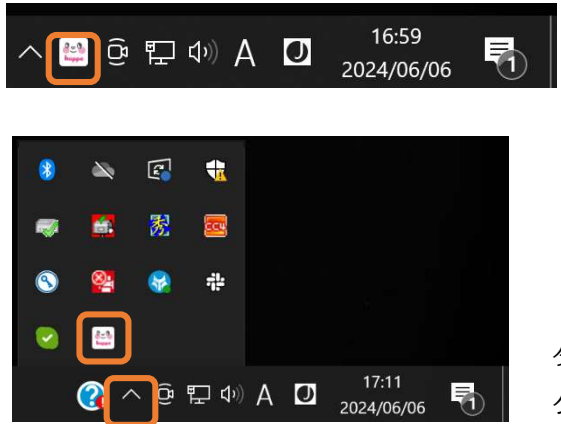

タスクトレイ(通知領域)にアイコンが無い時は『隠れているインジケータを表示します』アイコンを クリックすると表示されます。

なお、自動印刷を行うには、プリンター設定で印刷設定を行う必要があります。

# 3処方箋自動印刷(フォーマット)

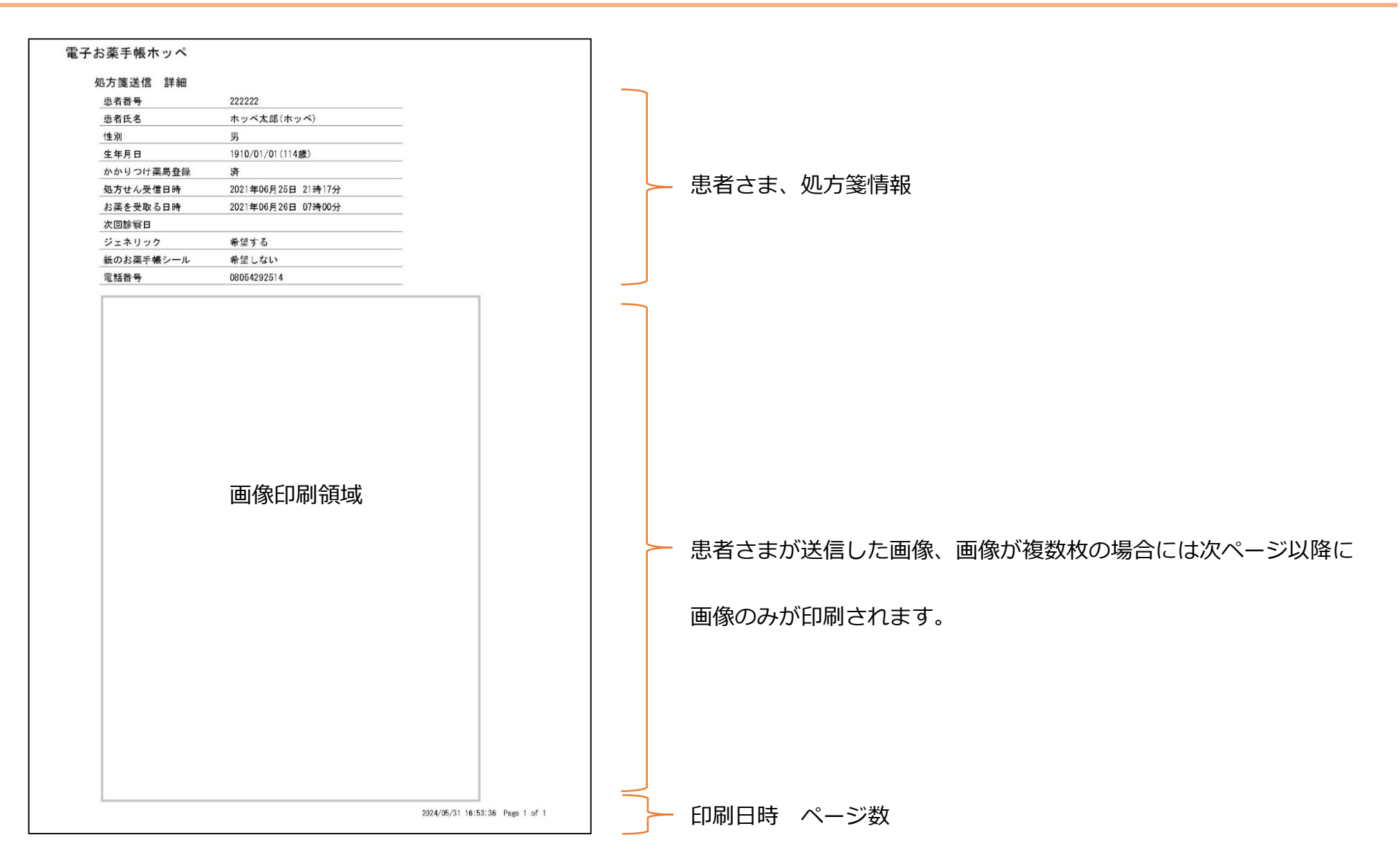

23

000 hoppe

es hoppe

ご不明点がございましたら、ホームページの「よくある質問」をご覧いただくか、

下記コールセンターまでお問合せください。

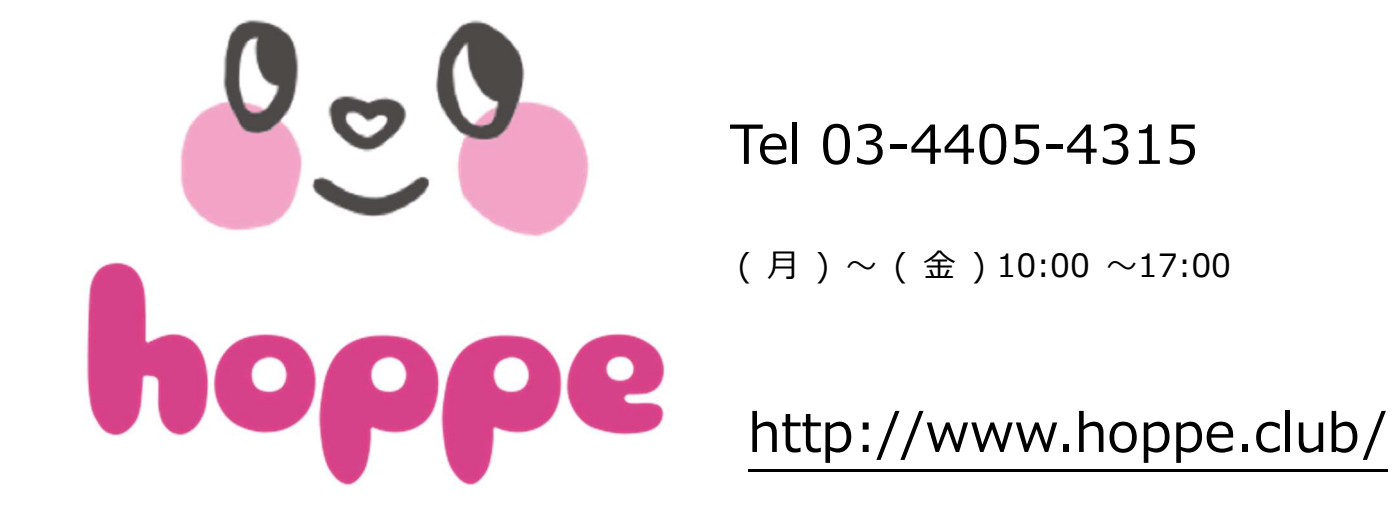